## 如何在 Windows 系统安装根证书或中间 证书

本文以 Windows 10 版本为例,介绍如何在 Windows 系统安装根证书或中间证书。

## 前提条件

已拥有根证书或中间证书。

## 操作步骤

1. 在服务器上使用 Win+R 组合键, 打开运行对话框, 输入 mmc, 单击确定。

| 🖾 运行           |                                                       | × |  |  |  |  |  |
|----------------|-------------------------------------------------------|---|--|--|--|--|--|
| ۰              | Windows 将根据你所输入的名称,为你打开相应的程序、<br>文件夹、文档或 Internet 资源。 |   |  |  |  |  |  |
| 打开(0)          | : mmc v                                               |   |  |  |  |  |  |
| ● 使用管理权限创建此任务。 |                                                       |   |  |  |  |  |  |
|                |                                                       |   |  |  |  |  |  |
|                | 确定 取消 浏览(B)                                           |   |  |  |  |  |  |

- 2. 在 mmc 控制台,添加证书管理单元。
- a. 在控制台的顶部菜单栏,选择文件 > 添加/删除管理单元。

|  | 新建(N)         | Ctrl+N |    |
|--|---------------|--------|----|
|  | 打开(0)         | Ctrl+O | 名称 |
|  | 保存(S)         | Ctrl+S |    |
|  | 另存为(A)        |        |    |
|  | 添加/删除管理单元(M)… | Ctrl+M |    |
|  | 选项(P)         |        |    |
|  | 最近使用的文件       |        |    |
|  | 退出(X)         |        |    |

b. 在**添加或删除管理单元**对话框,从左侧**可用的管理单元**列表中选择**证书**,单击**添加**。 添III或删除管理单元 × ×

|                  | 供应商           | ^   | 1 控制台根节点    | 编辑扩展(X)  |
|------------------|---------------|-----|-------------|----------|
| 服务               | Microsoft Cor |     |             |          |
| 高级安全 Windows De. | Microsoft Cor |     |             | 删除(R)    |
| 共享文件夹            | Microsoft Cor |     |             |          |
| 计算机管理            | Microsoft Cor |     |             | しごをない    |
|                  | Microsoft Cor |     |             | 上移(U)    |
| 任务计划程序           | Microsoft Cor |     |             | 下移(D)    |
| 设备管理器            | Microsoft Cor |     | 添加(A) > 2   | 1 12 (2) |
| 事件查看器            | Microsoft Cor |     |             |          |
| 授权管理器            | Microsoft Cor |     |             |          |
| <b>〕</b> 文件夹     | Microsoft Cor |     |             |          |
| 到性能监视器 👝         | Microsoft Cor |     |             |          |
| 副证书 🛛 🚺          | Microsoft Cor |     |             |          |
| 【组策略对象编辑器        | Microsoft Cor |     |             |          |
| 。组件服务            | Microsoft Cor |     |             | 高级(\/)   |
|                  |               | ~   |             |          |
| 述:               |               |     |             |          |
|                  | 己的,一个服务的或-    | -台) | ↓算机的证书存储内容。 |          |
|                  |               |     |             |          |
|                  |               |     |             |          |

- c. 在证书管理单元对话框,选择计算机账户,单击下一步。
- d. 在选择计算机对话框,选择本地计算机(运行此控制台的计算机),单击完成。
- 3. 导入根证书或中间证书。
  - . 在 MMC 控制台左侧导航栏,展开**证书(本地计算机)**。
  - a. 选择目标目录(例如企业信任),右键单击鼠标,选择所有任务 > 导入。

| 🖀 控制台1 - [控制台根节点]               |                      |    |                   |  |  |  |  |
|---------------------------------|----------------------|----|-------------------|--|--|--|--|
| 搹 文件(F)   操作(A)                 | ) 查看(V) 收藏(夹(O)      | 窗口 | ](W) 帮助(H)        |  |  |  |  |
| 🗢 🄿   📰   🗟                     | ?                    |    |                   |  |  |  |  |
| <ul> <li></li></ul>             | MU)<br>良证书颁发机构       |    | 名称<br>🚽 证书(本地计算机) |  |  |  |  |
| > 📑 中间                          | 查找证书(N)              |    |                   |  |  |  |  |
| > 📔 受信                          | 所有任务(K)              | >  | 查找证书(N)           |  |  |  |  |
| > 🖺 不信                          | 从这里创建窗口(W)           |    | 导入(1)             |  |  |  |  |
| > ■ 第二<br>>   受信                | 刷新(F)                |    |                   |  |  |  |  |
| > 🦳 客户                          | 帮助(H)                |    |                   |  |  |  |  |
| > 🦳 预览 <sub>axte</sub>          |                      |    |                   |  |  |  |  |
| > 📔 测试根目录                       | ₹                    |    |                   |  |  |  |  |
| > 📔 远程桌面                        |                      |    |                   |  |  |  |  |
| > 📔 证书注册目                       | 時                    |    |                   |  |  |  |  |
| > 📔 智能卡受信                       | 言任 的根                |    |                   |  |  |  |  |
| > 📔 受信任的封                       | 过装应用安装颁发机构           |    |                   |  |  |  |  |
| > 📔 受信任的资                       | 音                    |    |                   |  |  |  |  |
| > 📔 Windows                     | Live ID Token Issuer |    |                   |  |  |  |  |
| > 🚞 WindowsServerUpdateServices |                      |    |                   |  |  |  |  |

说明

- 个人: 主要用于存放个人或计算机拥有的证书。
- 受信任的根证书颁发机构:包含了操作系统信任的权威证书颁发机构(CA)的根证书列表。
- 中间证书颁发机构:存放的是从根证书颁发机构到最终实体证书之间的中间证书。
- 企业信任:用于存放企业内部 CA 签发的证书,这些证书虽然不是权威证书颁发机构(CA)
   签发,但在企业内网环境中被认为是可信的。
  - b. 根据页面引导,完成证书导入。